# Follow these step-by-step instructions

#### Step 1

<u>Click here</u> or on the link on the e-mail that you should have received to activate your IBC with Webex account. This will bring you to the following screen.

|                      | 007                                                                                                    |
|----------------------|----------------------------------------------------------------------------------------------------|
|                      | Enter your username 🕕                                                                                        |
|                      | Username                                                                                                    |
|                      | Password                                                                                                    |
|                      | Submit                                                                                                    |
|                      |                                                                                                    |
| webex by cisco By us | ing Webex, you accept the Terma of Service, Privacy Statement, Notices & Disclaimers. Learn more about Webex |
|                      |                                                                                                    |

Enter your IBC username and password and click **Submit**. IBC username format is <u>10digitphonenumber@ibc.sasktel.com</u> (i.e. 3065551234@ibc.sasktel.com)

|          | 00                                                                                                    |  |
|----------|----------------------------------------------------------------------------------------------------|--|
|          | Enter your username ①<br>3067876899@ibc.sasktel.com                                                                     |  |
|          | Submit                                                                                                    |  |
| webex by | cisco By using Webex, you accept the Terms of Service. Privacy Statement, Notices & Disclaimers. Learn more about Webex |  |

This will bring you to the following screen:

| Hello 3067876879@ibc.sasktel.com                                               |     |
|--------------------------------------------------------------------------------|-----|
| enter the email you would like to use as your Webex User ID. We will then send |     |
| you a verification email with instructions on how to proceed.                  |     |
| Enter your email address                                                       |     |
| Email is required                                                              |     |
| Submit                                                                         |     |
|                                                                                |     |
|                                                                                |     |
|                                                                                | - 7 |
|                                                                                |     |

Enter your e-mail address with "+ibc" before the @ symbol and click **Submit**. **Step 2** 

## Enter your e-mail address with "+ibc" before the @ symbol and click **Submit**.

| Hello 3067876899@ibc.sasktel.com                                                                                                    |  |
|----------------------------------------------------------------------------------------------------|--|
| To secure your Webex account, we will need to verify an email address. Please<br>enter the email you would like to use as your Webex User ID. We will then send<br>you a verification email with instructions on how to proceed. |  |
| cindy.cullen+ibc@gov.sk.ca                                                                                                    |  |
| Submit                                                                                                    |  |
|                                                                                                    |  |

This will bring you to the following screen:

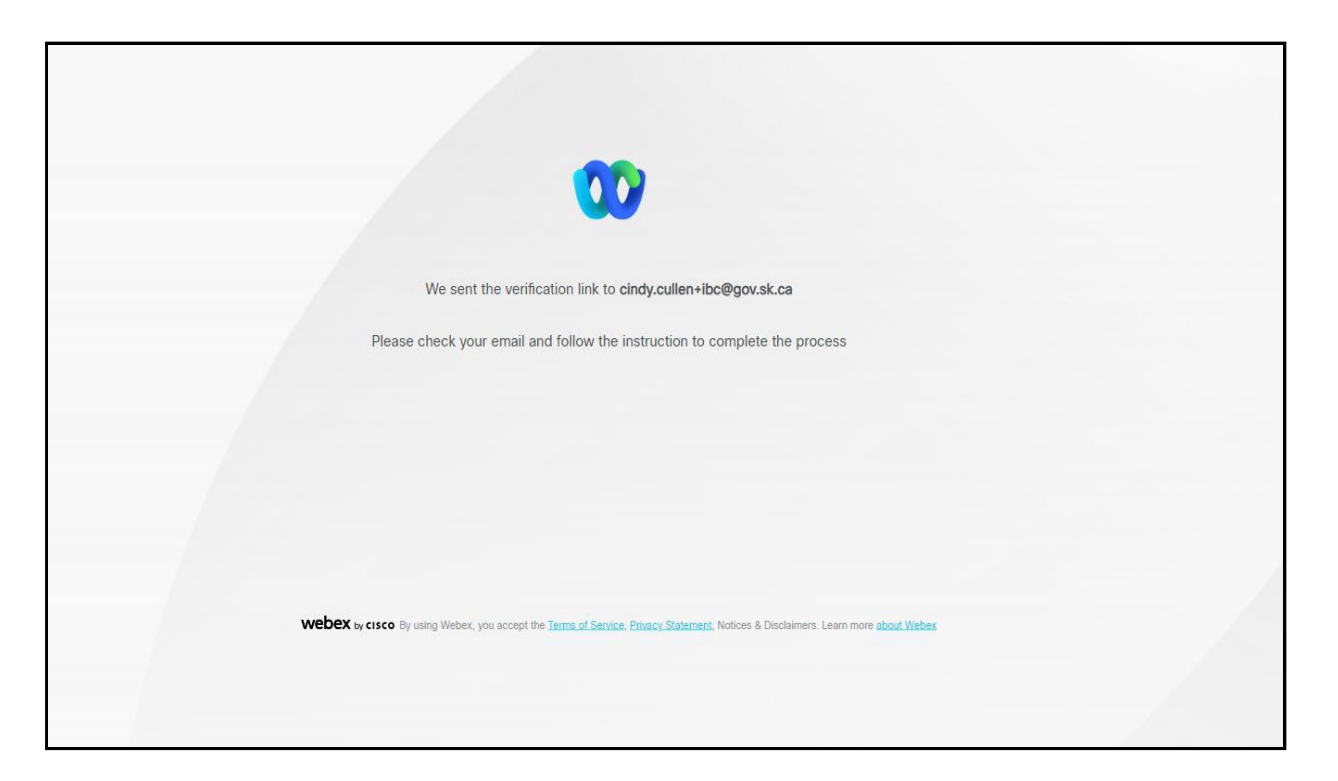

#### Step 3

Check your e-mail and follow the instructions to complete the process.

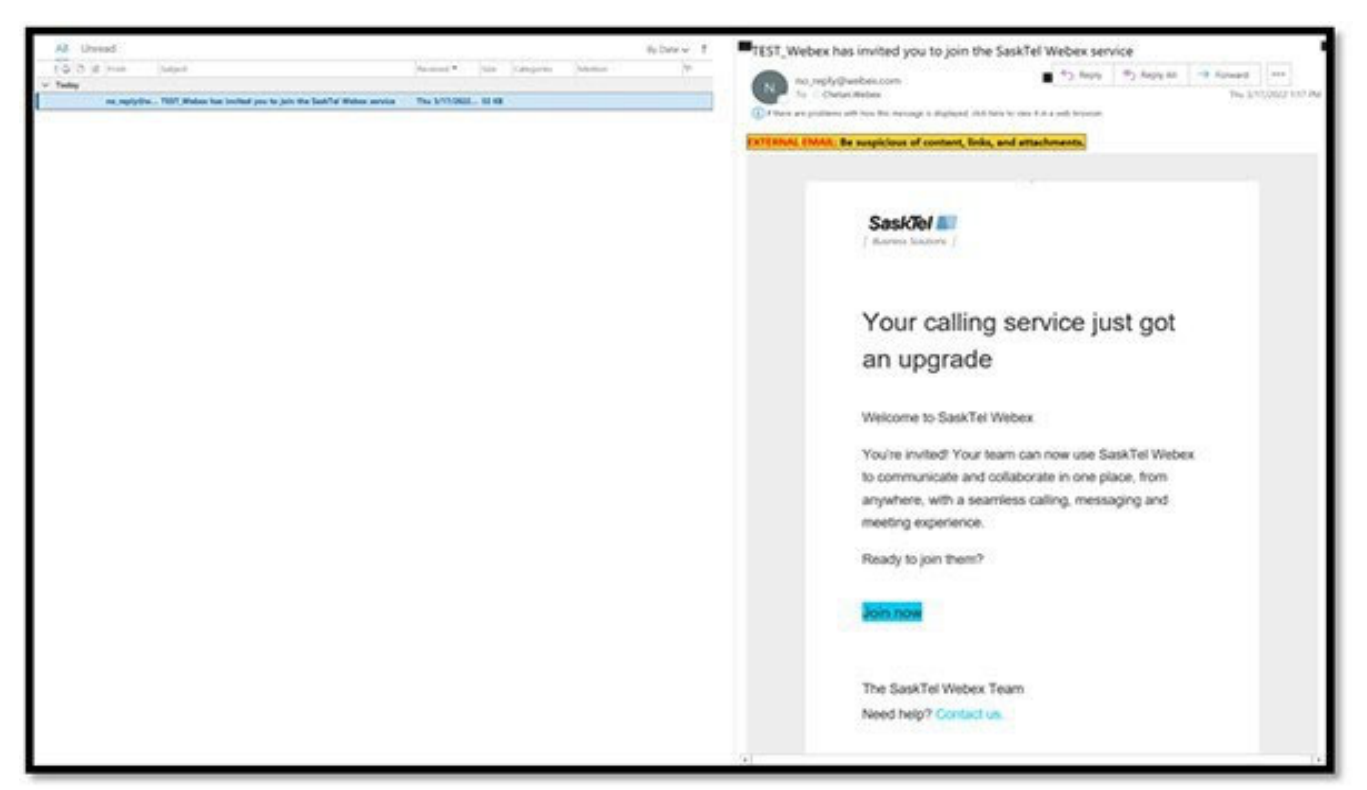

#### Step 4

Click "Join Now" in your e-mail.

You will be presented with the following screen after clicking "Join Now".

| Sask/Ref M                                                                           |
|--------------------------------------------------------------------------------------|
| C Email Validated<br>Provisioned                                                     |
| Congratulations. Your email address has been verified.                               |
|                                                                                      |
|                                                                                      |
|                                                                                      |
|                                                                                      |
|                                                                                      |
|                                                                                      |
|                                                                                      |
|                                                                                      |
|                                                                                      |
| WEEK was have been and the second to be and and a base based was a based and and and |
|                                                                                      |

Please do not refresh your page or minimize it. This validation process might take a few minutes.

Next you will be presented with the following screen:

**Note:** Please do not click on any of the links to download. You will already have the appropriate application installed on your device.

|                                   | SaskTel                                                                        |                                                                                                    |
|-----------------------------------|--------------------------------------------------------------------------------|----------------------------------------------------------------------------------------------------|
|                                   | Download Webex                                                                 |                                                                                                    |
| For windows                       | For mac                                                                        | Also available on app store and google play                                                                                                    |
| ( ⊥ Download for Windows (32 bit) | <u>↓</u> Download for macOS (Intel chip) <u>↓</u> Download for macOS (M1 chip) | Complexity of the Complexity of the Complexity |
|                                   |                                                                                |                                                                                                    |

#### Step 5

Find the Webex application in your Start Menu<sup>\*</sup>. Open the Webex application on your desktop or device and sign in with your IBC credentials and email address you used to validate your account. If you had previously logged into Webex with a different account, you will need to sign out first.

**\*Note:** *Please contact ITD service desk if you are not able to find Webex installed on your computer.* 

To sign into your IBC with Webex account:

- 1. Enter your IBC with Webex e-mail address
  - a. Email format is <u>first.last+ibc@gov.sk.ca</u>.

| <b>Sign in</b><br>Start by entering your email address. |  |
|---------------------------------------------------------|--|
| Email address<br>Next                                   |  |
|                                                         |  |

| <b>Sign in</b><br>Start by entering your email address. |  |  |
|---------------------------------------------------------|--|--|
| cindy.cullen+ibc@gov.sk.ca ×                            |  |  |
|                                                         |  |  |
|                                                         |  |  |

- 2. Enter Username and Password of your IBC account
  - a. Username format is <u>10digitphonenumber@ibc.sasktel.com</u> (i.e. 3065551234@ibc.sasktel.com)

| E transmission of          |  |
|----------------------------|--|
| 3067876899@ibc.sasktel.com |  |
|                            |  |
| Submit                     |  |
|                            |  |
|                            |  |
|                            |  |

### That's it!

<u>Click here</u> to watch a training video and learn more about using your new IBC with Webex application.